## Инструкция

## Скачайте файл 1cv8s.rdp

Запустите его, для этого дважды щелкнув на него правой клавишей мыши.

Всплывает следующее окно:

В поле пронумерованной 1 набираем ts04 (а затем ваш логин который вы получили в письме.

В поле 2 набираем пароль который так же вы получили в письме.

| Безопасность Windows                                                                                  |  |
|----------------------------------------------------------------------------------------------------|--|
| Введите учетные данные<br>Эти учетные данные будут использоваться при подключении к<br>ts04.ipmrv.ru. |  |
| zup3user10                                                                                            |  |
| 1 ts04\blok4user1<br>2<br>Домен: ts04                                                                 |  |
| 🔲 Запомнить учетные данные                                                                            |  |
| ОК Отмена                                                                                             |  |

## Затем нажимаем ОК

В открывшееся окне щелкаем на кнопку да:

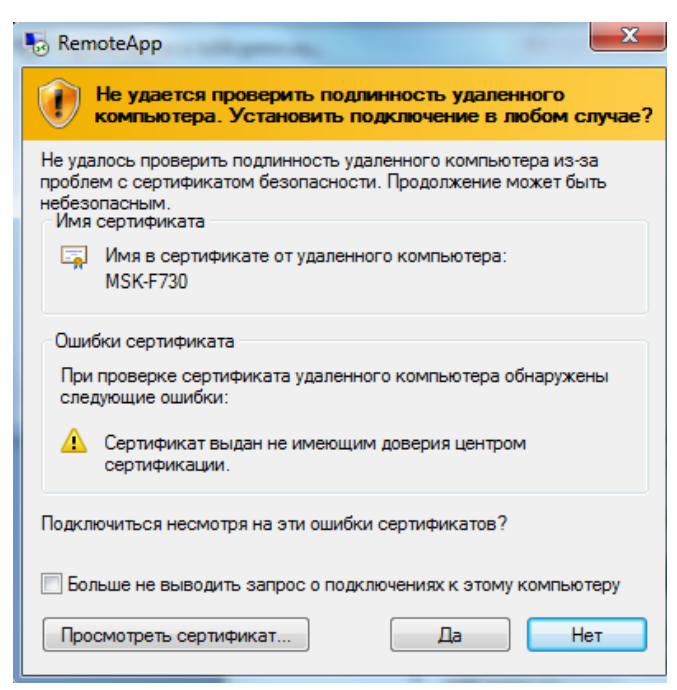

Откроется окно с базами:

| Запуск 1С:Предприятия 🗙 |                     |                   |  |  |  |  |  |
|-------------------------|---------------------|-------------------|--|--|--|--|--|
|                         | Информационные базы |                   |  |  |  |  |  |
|                         | ЗУП 3.1 (согр)      | 🤒 1С:Предприятие  |  |  |  |  |  |
|                         | ЗУП 3.1 (prof)      | 🛃 Конфигуратор    |  |  |  |  |  |
|                         |                     |                   |  |  |  |  |  |
|                         |                     | Добавить          |  |  |  |  |  |
|                         |                     | Изменить          |  |  |  |  |  |
|                         |                     | Удалить           |  |  |  |  |  |
|                         |                     | Настройка         |  |  |  |  |  |
|                         |                     | Перейти по ссылке |  |  |  |  |  |
|                         | File="Z:\korp";     | Выход             |  |  |  |  |  |

Заходим, как в обычную 1С нажав кнопку 1С предприятие.

## Возможно у вас выйдет окно:

| 🤨 🌝 зарплата и управление                                                                                 | персоналом                                                                                                    | комп, редакция | а з. г. (по:предприяти | e)      |             |   |                   | 8       | 9   | d (2)        | 31 M  | M+ M- | ÷. | Ш (          |     | □ ^ |
|----------------------------------------------------------------------------------------------------|----------------------------------------------------------------------------------------------------|----------------|------------------------|---------|-------------|---|-------------------|---------|-----|--------------|-------|-------|----|--------------|-----|-----|
| 🗮 Главное 🏼 🚨 Кад                                                                                         | (ры 🖩                                                                                                    | Зарплата       | 📻 Выплаты              | % Налог | ги и взносы | đ | Отчетность, справ | вки     | r   | Настройка    | ¢     | • :   | ,  | <b>k</b> - 4 | D Q | , Ţ |
| 🔒 Начальная страница                                                                                      |                                                                                                    |                |                        |         |             |   |                   |         |     |              |       |       |    |              |     |     |
| ← → Hay                                                                                                   | альная                                                                                                    | настройка      | а программь            | I       |             |   |                   |         |     |              |       |       |    |              |     |     |
| 🔶 Начало                                                                                                  | · Trave                                                                                                    | 14             | (10.0                  |         |             |   |                   |         |     | Далее        | 10    |       | 'n |              |     | Î   |
| не Подключение Интернетноддержки (IC/Предприятие)                                                         |                                                                                                    |                |                        |         |             |   |                   |         |     |              | - 1   |       |    |              |     |     |
| Подключение интернет-поддержки<br>При переносе д<br>должностей, дат<br>Онастроить сс                      |                                                                                                    |                |                        |         |             |   |                   |         |     |              |       |       |    |              |     |     |
| 🔿 Перенести д                                                                                             | д Введите логин и пароль, которые вы используете на Портале 1C:ИТС. При возникновении проблем напишите в техподдержку. |                |                        |         |             |   |                   |         |     |              | _ 1   |       |    |              |     |     |
| Открыть помощ                                                                                             | Логин:                                                                                                    |                |                        |         |             |   |                   |         |     |              |       |       |    |              |     | - 1 |
| После завершен<br>доступен в разд                                                                         | Пароль:                                                                                                    |                |                        |         |             |   |                   |         |     |              |       |       |    |              |     | - 1 |
| Введенные логин и пароль будут сохранены в программе для подключения ко всем сервисам Интернет-поддержки. |                                                                                                    |                |                        |         |             |   |                   |         |     | - 1          |       |       |    |              |     |     |
|                                                                                                    |                                                                                                    |                |                        |         |             |   | <u>Забы</u>       | пи паро | ль? | Нет логина и | парол | 1я?   |    |              |     | - 1 |
|                                                                                                    | Войти Отмена ?                                                                                                    |                |                        |         |             |   |                   |         |     |              |       |       |    |              |     |     |
|                                                                                                    |                                                                                                    |                |                        |         |             |   |                   |         |     |              |       |       | 1  |              |     | - 1 |
|                                                                                                    |                                                                                                    |                |                        |         |             |   |                   |         |     |              |       |       |    |              |     |     |

Нажимаем : Отмена И начинаем работать в нашей 1С